### https://lora.loyno.edu/

LOYOLA UNIVERSITY NEW ORLEANS

A-Z Index | Calendar | Library | People Home | OrgSync | LORA | Bulletin | Blackboard | WolfMail | Student Email

0

# LORA: LOYOLA ONLINE RECORDS ACCESS

#### LORA QUICK LINKS

- » LORA Homepage
- » Schedule of Classes (LORA)
- Course Section Search (LORA)
- » Course Catalog
- Login to Student Services (LORA)
- » Login to Faculty & Advisor Services (LORAFAC
- Login to Parent Services (LORAPAR)
- » Using LORA

» Troubleshooting LORA

## Loyola Online Records Access

#### Services Available

- Registration Information Fall and Summer 2017
- Schedule of Classes (LORA)
  - Search through the available course sections by semester. Additional schedule of classes (by college) are available for download for the <u>College of Law</u> in the Adobe Acrobat PDF format.
- <u>Course Section Search (LORA)</u>
  - Narrow your search through the available course sections by selecting your own criteria. ("Day" is a required field.)
- Course Catalog
  - View the bulletins for Undergraduate, Graduate and Law.
- Login to Student Services (LORA)

Register for classes, view grades and transcripts, view account summaries and billing statements, pay tuition, view financial aid information, change mailing addresses, add non-Loyola e-mail addresses, submit parking decal request and submit your personal evacuation plan.

- Login to Faculty & Advisor Services (LORAFAC)
- Login to Parent Services (LORAPAR)
- Using LORA
- Troubleshooting LORA
- Supported Browsers

LORA is available at all hours EXCEPT the following scheduled maintenance times:

- Tuesday Friday: 4:00 AM 8:00 AM
- Saturday: 2:00 AM 9:00 AM

Faith in the Future — The Campaign for Loyola University New Orleans Copyright © 1996-2017 Loyola University New Orleans | Emergency Information 6363 St. Charles Avenue | New Orleans, LA 70118 | Contact Us Admissions: 504-865-3240 or 1-800-456-9652 Tobacco Free Community

# LORA: LOYOLA ONLINE RECORDS ACCESS

# Student Login

 

 Student ID (CWID):
 Enter your student ID number. Default PIN is the first two letters of your first name and the last 4 digits of your social security number.

 Login
 Remember to select buttons and menu links only once.

 Login
 Remember to select buttons and menu links only once.

 I Forgot My PIN
 Troubleshooting LORA

 Supported Browsers
 Any problems or comments please call (504) 865-3237 or send an e-mail to sturec@loyno.edu

Any problems or comments please call (504) 865-3237 or send an e-mail to <u>sturec@loyno.edu</u> Please be sure to list the error message you are receiving, the browser you are using, and the time of day you received this message.

RELEASE: 1.20

You may enter your student ID number and PIN to login to the system. Your default PIN is the first two letters of your first name and the last 4 digits of your social security number.

help | home | exit

# LORA: LOYOLA ONLINE RECORDS ACCESS

Term

Institutional Coursework

Personal Info Student Records

Is Registration

Tuition and Billing

Financial Aid Courses

site map | help | home | exit

#### Site Map You must sign your Student Policies, Responsibilities and Expectations Agreement' Fall 2017 every semester (after your first) before you can register for classes Term Registration Courses Select Term Drop and Add Classes Course Section Search Conditional Drop and Add **Course Sections** Personal Info Student Policies, Responsibilities and Expectations Agreement Course Catalog Addresses including Emergency Contacts and Next of Kin Change Class Options Student Photo Personal Phone Numbers Student Schedule Change Student Photo E-mail Addresses and Personal Web Page Law Exam Numbers Change PIN LawFit Code PIN Question and Answer **Registration Status** View Dorm, Meal Plan, and Campus PO Box Tuition and Billing View Immunization Status, Ethnicity, and Race Account Summary / Pay Tuition / Request Refund Update Ethnicity and Race IRS Form 1098-T Information Change Name **Refund Deadlines** Change Social Security Number Apply for Parking Decal Tuition Refund Insurance e-Commerce Instructional Videos Submit Hurricane Evacuation Plan Stay Safe At College Financial Aid Stay Safe At College Student Records Financial Aid Online E-mail to Financial Aid Office Grades Early Warnings Academic Progress Report Holds

This is the LORA homepage. The tabs at the top expand into drop downs. All of the various options are written out in the site map of the main page.

Use this page to keep your contact information up to date under Personal Info. You may check your grades under Student Records.

You may register for courses and review your current student schedule to see the courses for which you are registered. (See more information on registration below) **\*see highlight above** 

You may review your tuition billing statement and financial aid information.

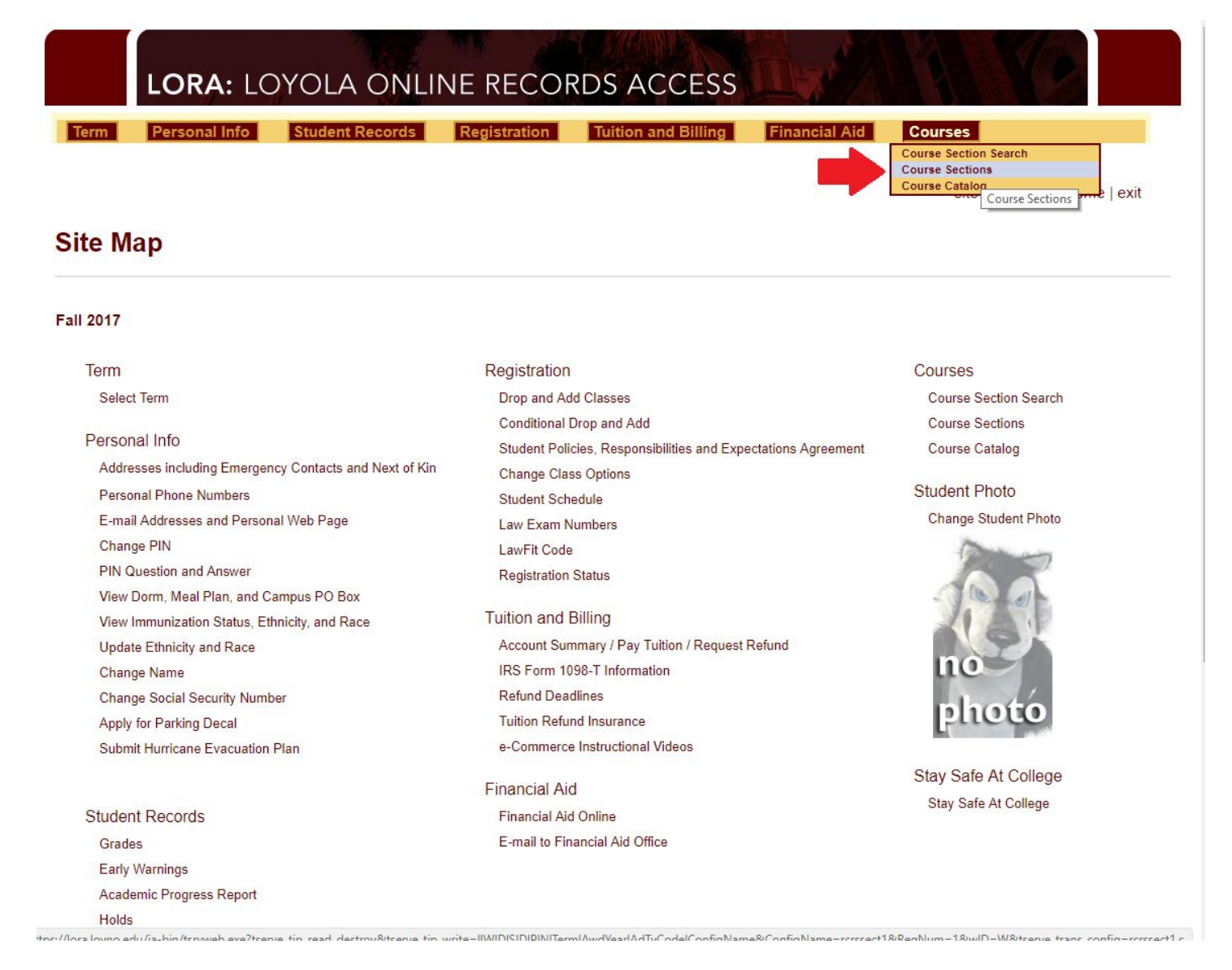

Select Course Sections.

| LORA: | LOYOLA | ONLINE | RECORDS | ACCESS |
|-------|--------|--------|---------|--------|
|       |        |        |         |        |

Registration

Term

Student Records

Tuition and Billing

Financial Aid Courses

site map | help | home | exit

## **Course Sections**

Search Engines Available:

Course Sections | Course Section Search

Personal Info

#### Fall 2017

| Music Private Instruction                                     |  |
|---------------------------------------------------------------|--|
| Music Theory                                                  |  |
| Nasic Therapy<br>Naval Science<br>New Orleans Studies (Minor) |  |
| Nursing                                                       |  |
| Our Lady of Holy Cross                                        |  |
| Philosophy                                                    |  |
| Physics<br>Political Science                                  |  |

Back to top

Any problems or comments please call (504) 865-3237 or send an e-mail to <u>sturec@loyno.edu</u> Please be sure to list the error message you are receiving, the browser you are using, and the time of day you received this message.

RELEASE: 1.20

Select Nursing from the menu.

| NURS-G752-W56<br>HEALTH CARE SYST PRACTICUM<br>Syllabus not yet posted - contact faculty for<br>information regarding this course.                                                                                                    | 11057<br>View Books | Normal<br>Academic<br>Term<br>08-21-17 to<br>12-15-17 | To Be Arranged<br>Off<br>Campus NUSITE     | Open - 4 of 8 *** Not<br>Available for LORA<br>Registration *** | Practicum | Hebert W   | 3.00 |  |  |  |  |  |
|----------------------------------------------------------------------------------------------------|---------------------|-------------------------------------------------------|--------------------------------------------|-----------------------------------------------------------------|-----------|------------|------|--|--|--|--|--|
| This course is ONLY OPEN to students who are enrolled with a major in Nursing Leadership<br>Practicum will be at an approved external location<br>Course Fee(s): \$500.00                                                                                                    |                     |                                                       |                                            |                                                                 |           |            |      |  |  |  |  |  |
|                                                                                                    |                     |                                                       |                                            |                                                                 |           |            |      |  |  |  |  |  |
| NURS-G805-W01<br>ADVANCED PATHOPHYSIOLOGY<br><u>View Syllabus</u>                                                                                                    | 11062<br>View Books | Tena<br>08-21-17 to<br>12-15-17                       | To Be Arranged<br>World Wide<br>Web ONLINE | Open - 3 of 24                                                  | Lecture   | Datta A    | 3.00 |  |  |  |  |  |
| Course corequisite required NURS-G820<br>Prerequisite course required NURS-G800<br>This course is ONLY OPEN to students who are enrolled with a major in Primary Care Family Nurse Practitioner<br>Course is offered internet - online                                               |                     |                                                       |                                            |                                                                 |           |            |      |  |  |  |  |  |
|                                                                                                    |                     |                                                       |                                            |                                                                 |           |            |      |  |  |  |  |  |
| NURS-G805-W02<br>ADVANCED PATHOPHYSIOLOGY                                                                                                    | 11063<br>View Books | Normal<br>Academic<br>Term<br>08-21-17 to<br>12-15-17 | To Be Arranged<br>World Wide<br>Web ONLINE | Open - 5 of 24                                                  | Lecture   | Staff S    | 3.00 |  |  |  |  |  |
| Course corequisite required NURS-G820<br>Prerequisite course required NURS-G800<br>This course is ONLY OPEN to students who are enrolled with a major in Nursing<br>Course is offered internet - online                                                                              |                     |                                                       |                                            |                                                                 |           |            |      |  |  |  |  |  |
|                                                                                                    |                     |                                                       |                                            |                                                                 |           |            |      |  |  |  |  |  |
| NURS-G812-W01<br>ADV HEALTH ASSESSMENT PRACT<br><u>View Syllabus</u>                                                                                                    | 11064<br>View Books | Normal<br>Academic<br>Term<br>08-21-17 to<br>12-15-17 | To Be Arranged<br>Off<br>Campus NUSITE     | Open - 3 of 6 *** Not<br>Available for LORA<br>Registration *** | Practicum | Langford C | 3.00 |  |  |  |  |  |
| Prerequisite course required NURS-G800<br>or Prerequisite course required NURS-G810<br>This course is ONLY OPEN to students who are enrolled with a major in Primary Care Family Nurse Practitioner<br>Practicum will be at an approved external location<br>Course Fee(s): \$500.00 |                     |                                                       |                                            |                                                                 |           |            |      |  |  |  |  |  |
|                                                                                                    |                     |                                                       |                                            |                                                                 |           |            |      |  |  |  |  |  |
| NURS-G812-W02<br>ADV HEALTH ASSESSMENT PRACT<br>Syllabus not yet posted - contact faculty for<br>information regarding this course.                                                                                                    | 11065<br>View Books | Normal<br>Academic<br>Term<br>08-21-17 to<br>12-15-17 | To Be Arranged<br>Off<br>Campus NUSITE     | Open - 4 of 6 *** Not<br>Available for LORA<br>Registration *** | Practicum | Eiswirth E | 3.00 |  |  |  |  |  |

You may click on a call number to register for the course. Alternatively, you may record the call number, then select "Drop and Add Classes," and enter the call numbers of the courses for which you would like to register. You will have to register via "Drop and Add Classes" if the course has any co-requisites as they must be added at the same time. If you ever encounter difficulties with registration, you may email the DNP/MSN-FNP Administrative Assistant with a request including your student ID number and the courses for which you would like to be registered. Any instructor preferences should be noted by either including the call number or instructor name in your request. The DNP/MSN-FNP Administrative Assistant will not be able to assist you in registering for a course which is closed. The School of Nursing will register you for any practicum courses automatically if you have completed all pre-practicum requirements and paperwork.